## **REQUISITOS PARA GRADO INDIVIDUAL 2024**

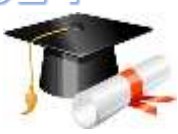

Para realizar la inscripción para grado <u>verifique</u>, que haya cumplido con la aprobación de <u>todas</u> las asignaturas y requisitos de su plan de estudios.

| FECHAS INSCRIPCIÓN A GRADO INDIVIDUAL 2024 |                       | FECHA DE ENVÍO DE DOCUMENTOS<br>O DEL GRADO INDIVIDUAL |
|--------------------------------------------|-----------------------|--------------------------------------------------------|
| Cronograma 1                               | 03 al 08 de abril     | Después del 21 de mayo                                 |
| Cronograma 2                               | 06 al 08 de mayo      | Después del 06 de junio                                |
| Cronograma 3                               | 01 al 07 de octubre   | Después del 06 de noviembre                            |
| Cronograma 4                               | 01 al 06 de noviembre | Después del 05 de diciembre                            |
|                                            |                       |                                                        |

VALOR DERECHOS DE GRADO INDIVIDUAL 2024

Pregrado: \$433.400 Posgrado: \$1.083.400

LA SOLICITUD DE GRADO CONSTA DE 2 PASOS LOS CUALES SE DESCRIBEN A CONTINUACIÓN, POR FAVOR LEER DETENIDAMENTE Y CON ATENCIÓN TODOS Y CADA UNO DE LOS PASOS PARA EVITAR INCONVENIENTES, PUES DE SU CORRECTA EJECUCIÓN DEPENDERÁ LA APROBACIÓN DE SU SOLICITUD.

## PASO 1

Enviar desde su correo institucional los siguientes documentos al correo electrónico aspirantegrado\_pal@unal.edu.co, es muy importante enviarlos TODOS como se describe a continuación:

| No.                              | REQUISITO                                                                                                    | OBSERVACIÓN                                                                                                    |
|----------------------------------|----------------------------------------------------------------------------------------------------|----------------------------------------------------------------------------------------------------|
| 1.                               | Enviar carta de solicitud motivada y justificada                                                                                                    | No existe formato, es una comunicación donde explique                                                                                                    |
|                                  | de la solicitud de Grado Individual dirigida al                                                                                                    | la razón por la cual solicita el grado de manera                                                                                                    |
|                                  | Consejo de su Facultad.                                                                                                    | individual – enviar en formato PDF.                                                                                                    |
| 2.                               | Fotocopia legible y ampliada al 150% de la cédula de ciudadanía.                                                                                                    | El nombre del archivo debe ser su nombre completo y estar en formato PDF.                                                                                                    |
| 3.                               | Estampilla PRO-UCEVA para título académico                                                                                                    | La estampilla debe ser pagada el mismo día que se                                                                                                    |
|                                  | UNIVERSITATIO EQUIVALENTE AL U.5% DEL SIVIVILV                                                                                                    | genera el recibo.                                                                                                    |
|                                  | PAGO                                                                                                    | <ul> <li>Link para generar estamplila:</li> <li>http://converieser.velledeleeuse.gov.co/</li> </ul>                                                                                                    |
|                                  | 17100.                                                                                                    | *Duta para liquidar la actampilla:                                                                                                    |
|                                  | (El nombre de la estampilla es "Inscripción de los                                                                                                    | <ul> <li>Ruta para liguidar la estaripilia.</li> <li>Darcono Natural/Decibo</li> </ul>                                                                                                    |
|                                  | títulos académicos de bachiller y universitario                                                                                                    | Trámita: Dinloma de Crado                                                                                                    |
|                                  | nacional")                                                                                                    | -Entidad: Universidad Nacional                                                                                                    |
|                                  |                                                                                                    | -Diligenciar sus datos y Generar Recibo.                                                                                                    |
|                                  | No es necesario reclamar el sticker o entregarlo                                                                                                    | 5                                                                                                    |
|                                  | en físico, se hara la verificación del recaudo con                                                                                                    | SI REALIZA PAGO EN LÍNEA GUARDAR EL COMPROBANTE                                                                                                    |
|                                  | el comprobante de pago.                                                                                                    | ANTES DE TERMINAR LA TRANSACCIÓN.                                                                                                    |
| 4.                               | Fotografía digital reciente. (¡OJO! El nombre del                                                                                                    | ESPECIFICACIONES <u>OBLIGATORIAS</u> :                                                                                                    |
|                                  | archivo debe ser unicamente el numero de                                                                                                    | <u>Formato</u> : JPG o PNG                                                                                                    |
|                                  | devolverá el correo para que sea corregido)                                                                                                    | <u>L'AMANU</u> : 3X4<br>Fondo: color blanco                                                                                                    |
|                                  | devolvera el correo para que sea corregido).                                                                                                    | Peso: no debe superar 100 kb                                                                                                    |
| 5.                               | Certificación de presentación o resultado del                                                                                                    | SÓLO PARA PREGRADO – No se aceptan soportes                                                                                                    |
|                                  | Examen de Estado Saber-Pro.                                                                                                    | diferentes a los mencionados en este instructivo.                                                                                                    |
| 6.                               | Constancia de artículo publicado, aceptado o                                                                                                    | OBLIGATORIO SÓLO PARA POSGRADOS CON PERFIL                                                                                                    |
|                                  | sometido para publicación.                                                                                                    | DE INVESTIGACIÓN                                                                                                    |
|                                  |                                                                                                    | Facultad de Ingeniería y Administración: Solicitarlo al                                                                                                    |
|                                  |                                                                                                    | Coordinador del Programa.                                                                                                    |
|                                  |                                                                                                    | Facultad de Ciencias Agropecuarias: Solicitario ante la                                                                                                    |
| 7                                | Entroga do Tosis al Ponositorio do la Ribliotoca                                                                                                    |                                                                                                    |
| ,.                               | -Enviar link o enlace de la publicación                                                                                                    | MAESTRÍAS CON PEREIL DE PROFUNDIZACIÓN                                                                                                    |
|                                  | -Si se tiene compromiso de confidencialidad                                                                                                    | Nota: No es necesario solicitar el documento paz v                                                                                                    |
|                                  | enviar copia del oficio de la coordinación del                                                                                                    | salvo, se verificará directamente en la página.                                                                                                    |
|                                  | programa.                                                                                                    | (Si presenta alguna inquietud con este requisito puede                                                                                                    |
|                                  |                                                                                                    | comunicarse al correo bdigital_pal@unal.edu.co)                                                                                                    |
| 8.                               | Diligenciar formulario de actualización de datos.<br>ENVIAR CAPTURA DE PANTALLA EN FORMATO PDF.                                                                                                    | https://forms.gle/6hrdeS6qkV.Jol.d8p8                                                                                                    |
| 9.                               | Asegurarse de estar a Paz y Salvo por todo                                                                                                    | Revisar en el portal académico, en el menú "MIS                                                                                                    |
|                                  | concepto con la Universidad. (Deudas -                                                                                                    | DEUDAS" – deudas pendientes (no se tiene en cuenta la                                                                                                    |
|                                  | Bienestar – Biblioteca)                                                                                                    | deuda por certificado de EPS).                                                                                                    |
|                                  |                                                                                                    | Nota: No es necesario solicitar documento de paz y salvo, se verificará directamento con las dependencias                                                                                                    |
| 4.<br>5.<br>6.<br>7.<br>8.<br>9. | el comprobante de pago.<br>Fotografía digital reciente. (¡OJO! El nombre del<br>archivo debe ser únicamente el número de<br>identificación sin puntos, de lo contrario se<br>devolverá el correo para que sea corregido).<br>Certificación de presentación o resultado del<br>Examen de Estado Saber-Pro.<br>Constancia de artículo publicado, aceptado o<br>sometido para publicación.<br>Entrega de Tesis al Repositorio de la Biblioteca -<br>-Enviar link o enlace de la publicación.<br>-Si se tiene compromiso de confidencialidad<br>enviar copia del oficio de la coordinación del<br>programa.<br>Diligenciar formulario de actualización de datos.<br>ENVIAR CAPTURA DE PANTALLA EN FORMATO PDF.<br>Asegurarse de estar a Paz y Salvo por todo<br>concepto con la Universidad. (Deudas –<br>Bienestar – Biblioteca) | ANTES DE TERMINAR LA TRANSACCIÓN.<br>ESPECIFICACIONES OBLIGATORIAS:<br>Eormato: JPG o PNG<br>Tamaño: 3x4<br>Eondo: color blanco<br>Peso: no debe superar 100 kb.<br>SÓLO PARA PREGRADO – No se aceptan soportes<br>diferentes a los mencionados en este instructivo.<br>OBLIGATORIO SÓLO PARA POSGRADOS CON PERFIL<br>DE INVESTIGACIÓN<br>Facultad de Ingeniería y Administración: Solicitarlo al<br>Coordinador del Programa.<br>Facultad de Ciencias Agropecuarias: Solicitarlo ante la<br>Secretaría de Facultad (secacadfca_pal@unal.edu.co)<br>SÓLO POSGRADOS - NO ES OBLIGATORIO PARA<br>MAESTRÍAS CON PERFIL DE PROFUNDIZACIÓN<br>Nota: No es necesario solicitar el documento paz y<br>salvo, se verificará directamente en la página.<br>(Si presenta alguna inquietud con este requisito puede<br>comunicarse al correo bdigital_pal@unal.edu.co)<br>https://forms.gle/6hrdeS6qkVJol.d8p8<br>Revisar en el portal académico, en el menú "MIS<br>DEUDAS" – deudas pendientes (no se tiene en cuenta la<br>deuda por certificado de EPS).<br>Nota: No es necesario solicitar documento de paz y<br>salvo, se verificará directamente con las dependencias. |

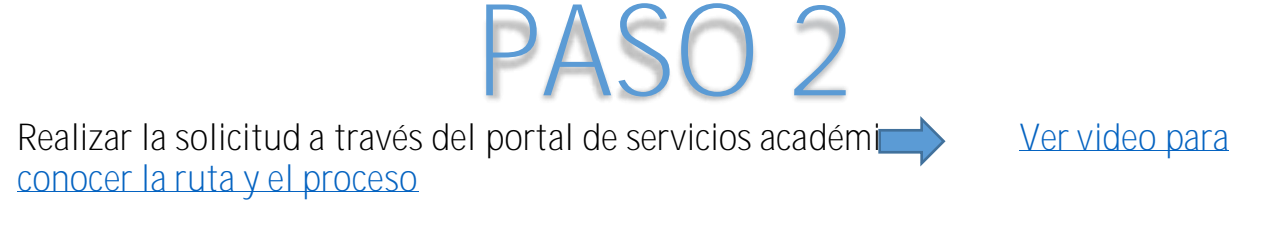

La solicitud únicamente se puede realizar dentro de las fechas establecidas

Al finalizar la solicitud de grado en el sistema se genera el recibo de pago por concepto de Derechos de Grado, el cual se puede pagar en línea o se puede descargar y pagar presencialmente en Bancolombia.

- Si se realiza el pago en línea se verá reflejado de inmediato.
- Si se realiza el pago con recibo bancario el pago se verá reflejado aproximadamente de 3 a 5 días hábiles.
- Si se inicia el pago virtual y genera error, debe esperar a que la transacción se cancele y reintentar el pago en el menú "Información financiera" del portal de servicios académicos.

## jjINFORMACIÓN PARA TENER EN CUENTA!!

- Después de iniciar una solicitud de grado en el sistema, usted cuenta con dos días para finalizarla, al ingresar nuevamente al portal debe ejecutar la siguiente tarea para continuarla.
- Para evitar confusión, sólo inicie una nueva solicitud cuando la que está en curso se haya cancelado.
- Cuando una solicitud no se finaliza a tiempo y se cancela, al correo electrónico llega la notificación informándole que no cumple los requisitos o que ha concluido el tiempo máximo de resolución, puede hacer caso omiso a este mensaje e iniciar una nueva solicitud.
- Tenga presente el número de la solicitud para consultar el estado de la misma.
- Se sugiere tener paciencia, pues este es un proceso dispendioso y demorado.

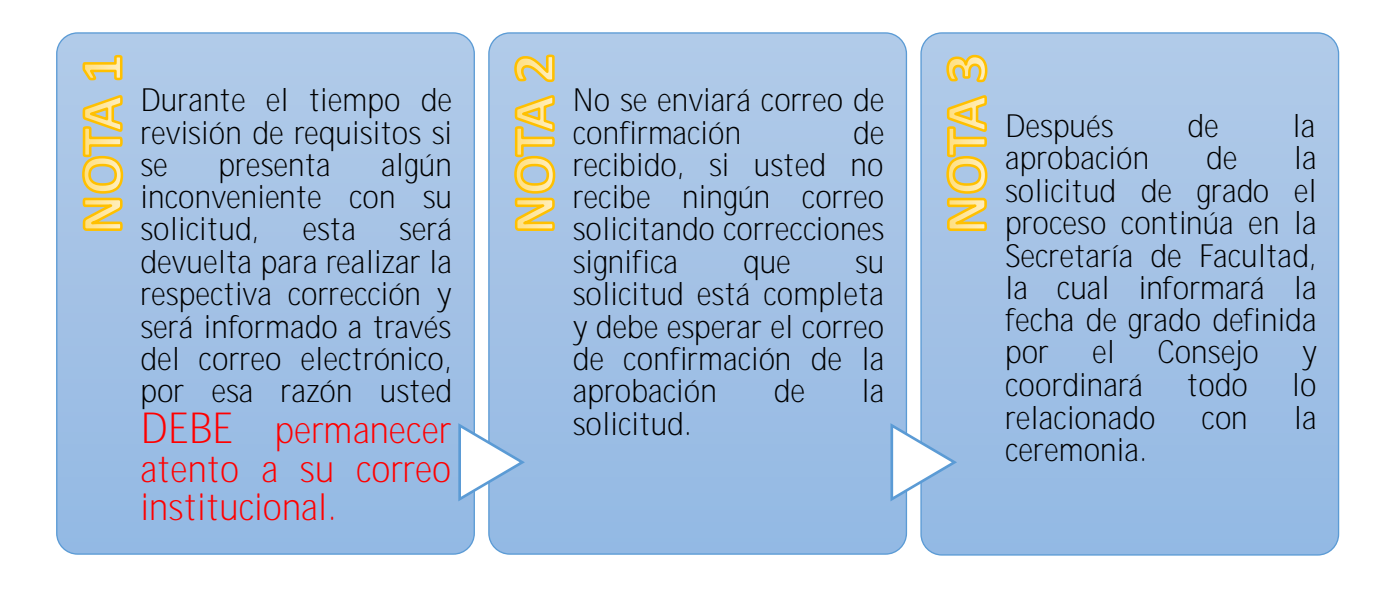

Si tiene alguna inquietud puede comunicarse al correo electrónico: aspirantegrado\_pal@unal.edu.co

SECCIÓN REGISTRO Y MATRÍCULA